France-galop utilise le logiciel Keepass comme gestionnaire de mot de passe.

Il nous a était demander de le déployer sur le poste des utilisateurs.

Afin de pouvoir le déployer via Intune, je vais créer un script avec PowerShell.

Je me suis donc renseigné afin de savoir comment installer une application via PowerShell.

J'ai trouvé la commande suivante : **(Start-Process -FilePath ".\KeePass-2.57-Setup.exe")** Le problème de cette commande, c'est qu'elle n'installe pas l'application en mode silencieux. Ce qui veut dire que l'utilisateur a besoin d'agir. Or ce n'est pas ce que je cherche.

J'ai donc cherché comment faire en sorte de l'installer en mode silencieux, après plusieurs recherches, j'ai trouvé la commande suivante qui fonctionne.

#### (Start-Process -FilePath ".\KeePass-2.57-Setup.exe" -ArgumentList "/verysilent")

Maintenant que j'ai la commande PowerShell qui permet d'installer l'application de manière silencieuse sur les postes. Cependant, il me manque plusieurs choses pour le déploiement Intune.

L'ancienne application ayant était installer à la main, il va falloir mettre dans le script la désinstallation de l'ancienne version. Il suffit pour ça de mettre dans le script la désinstallation. (Start-Process -FilePath "C:\Program Files (x86)\KeePass Password Safe 2\unins000.exe" -

### ArgumentList "/Verysilent")

Pour que le script évite de tomber en erreur, j'ai ajouter un if/else afin qu'il détecte si le logiciel est présent sur le poste.

```
Path1="C:\Program Files (x86)\KeePass Password Safe 2\"
```

```
Stop-Process -Name "keepass" -ErrorAction SilentlyContinue -Force
```

```
if ( -not (Test-Path -Path $Path1))
{
```

```
#Ne rien faire
```

```
}
```

```
else
```

{

Start-Process -FilePath "C:\Program Files (x86)\KeePass Password Safe 2\unins000.exe" - ArgumentList "/Verysilent"

Start-Sleep -Seconds 60 <# Permet de laisser le temps à l'application de se désinstaller avant de supprimer le fichier #>

```
Remove-Item -Path $Path1 -Recurse -Force
```

}

Un autre problème pour le déploiement. Je dois trouver une version dans le regedit pour pouvoir faire en sorte que Intune détecte l'application correctement. Keepass n'en ayant pas par défaut. Je vais donc devoir la crée moi-même.

Voici le script que j'ai fais afin d'avoir la clé de registre.

Pour que cela soit propre et suivre la logique des autres package déjà crée avant, j'ai ajouté la clé de registre qui sert à la détection dans le même dossier que les autres.

\$Path3="HKLM:\SOFTWARE\France Galop"
\$Path4="HKLM:\SOFTWARE\France Galop\Keepass"
Start-Process -FilePath ".\KeePass-2.57-Setup.exe" -ArgumentList "/verysilent"
Start-Sleep -Seconds 45

# #On crée une clé de registre avec la version attendu de Keepass afin de pouvoir l'utiliser comme moyen de détection via intune

If (-not (test-path -path \$Path3))

{

New-Item -Path "HKLM:\SOFTWARE" -Name "France Galop"

New-item -Path "HKLM:\SOFTWARE\France Galop" -Name "Keepass"

New-ItemProperty -Path "HKLM:\SOFTWARE\France Galop\Keepass" -Name "Version" - Value 2.57 -PropertyType "String"

}

elseif (-not (Test-Path -Path \$Path4))

#### {

New-item -Path "HKLM:\SOFTWARE\France Galop" -Name "Keepass"

New-ItemProperty -Path "HKLM:\SOFTWARE\France Galop\Keepass" -Name "Version" - Value 2.57 -PropertyType "String"

}

else {

New-ItemProperty -Path "HKLM:\SOFTWARE\France Galop\Keepass" -Name "Version" -Value 2.57 -PropertyType "String" -ErrorAction SilentlyContinue

}

Il me reste maintenant une dernière chose à faire, c'est de déposer le fichier de langue pour que le logiciel soit en français.

```
$Path2="C:\Program Files\KeePass Password Safe 2\Languages\French.lngx"
```

```
#On copie le fichier de langue s'il n'existe pas déjà
```

```
if ( -not (Test-Path -Path $Path2))
```

{

Copy-Item -Path ".\French.Ingx" -Destination "C:\Program Files\KeePass Password Safe 2\Languages"

```
}
else
{
 #Ne rien faire
}
```

Voici maintenant le script final.

\$Path1="C:\Program Files (x86)\KeePass Password Safe 2\" \$Path2="C:\Program Files\KeePass Password Safe 2\Languages\French.lngx" \$Path3="HKLM:\SOFTWARE\France Galop" \$Path4="HKLM:\SOFTWARE\France Galop\Keepass"

```
## Permet de désinstaller keepass 2.45 NE PAS RECUPERER POUR LES FUTURS PACKAGES
Stop-Process -Name "keepass" -ErrorAction SilentlyContinue -Force
```

```
if ( -not (Test-Path -Path $Path1))
{
 #Ne rien faire
}
else
{
  Start-Process -FilePath "C:\Program Files (x86)\KeePass Password Safe 2\unins000.exe" -
ArgumentList "/Verysilent"
 Start-Sleep -Seconds 60
  Remove-Item -Path $Path1 -Recurse -Force
}
Start-Process -FilePath ".\KeePass-2.57-Setup.exe" -ArgumentList "/verysilent"
Start-Sleep -Seconds 45
#On crée une clé de registre avec la version attendu de Keepass afin de pouvoir l'utiliser
comme moyen de détection via intune
If (-not (test-path -path $Path3))
{
  New-Item -Path "HKLM:\SOFTWARE" -Name "France Galop"
  New-item -Path "HKLM:\SOFTWARE\France Galop" -Name "Keepass"
  New-ItemProperty -Path "HKLM:\SOFTWARE\France Galop\Keepass" -Name "Version" -
Value 2.57 - PropertyType "String"
}
elseif (-not (Test-Path -Path $Path4))
{
 New-item -Path "HKLM:\SOFTWARE\France Galop" -Name "Keepass"
 New-ItemProperty -Path "HKLM:\SOFTWARE\France Galop\Keepass" -Name "Version" -
Value 2.57 - PropertyType "String"
}
else
{
 New-ItemProperty -Path "HKLM:\SOFTWARE\France Galop\Keepass" -Name "Version" -
Value 2.57 - PropertyType "String" - ErrorAction SilentlyContinue
}
#On copie le fichier de langue s'il n'existe pas déjà
if (-not (Test-Path -Path $Path2))
{
  Copy-Item -Path ".\French.lngx" -Destination "C:\Program Files\KeePass Password Safe
2\Languages"
}
else
{
 #Ne rien faire
}
```

## Il faut maintenant crée le script qui permet de désinstaller le logiciel. **Stop-Process -Name "keepass" -ErrorAction SilentlyContinue -Force Start-Process -FilePath "C:\Program Files\KeePass Password Safe 2\unins000.exe" -ArgumentList "/Verysilent"**

Remove-Item -Path "HKLM:\SOFTWARE\France Galop\Keepass" -Recurse -Force

| Nom                      | Statut  | Modifié le       | Туре             | Taille   |
|--------------------------|---------|------------------|------------------|----------|
| French.Ingx              | $\odot$ | 03/01/2024 14:46 | Fichier LNGX     | 45 Ko    |
| 📓 install.ps1            | $\odot$ | 17/12/2024 16:36 | Script Windows P | 2 Ko     |
| 😽 KeePass-2.57-Setup.exe | $\odot$ | 11/06/2024 16:26 | Application      | 4 297 Ko |
| 📓 uninstall.ps1          | $\odot$ | 14/06/2024 14:14 | Script Windows P | 1 Ko     |

Voilà à quoi ressemble notre dossier avant packaging.

Il suffit maintenant de packager grâce à l'outil de Windows et le déployer via Intune.

Déployer des packages de mise à jour Windows dans Intune - Microsoft Intune | Microsoft Learn

1- Indiquer ou se trouve notre fichier racine
Please specify the source folder: C:\Keepass2.57

2- Indiquer le fichier d'installation.
Please specify the setup file: install.ps1

3- Indiquer où déposer le fichier.
Please specify the output folder: C:\Keepass2.57

4- Il faut ici dire non
Do you want to specify catalog folder (Y/N)?N

Voici maintenant notre fichier en « .intunewin » que l'on peut déployer sur Intune.

1- Ouvrir intune et aller dans applications

| Microsoft Intune admin center |                     |  |  |  |  |
|-------------------------------|---------------------|--|--|--|--|
| «                             | All services > Apps |  |  |  |  |
| 숚 Home                        | 👥 Apps   All apps 🐇 |  |  |  |  |
| 🖾 Dashboard                   |                     |  |  |  |  |
| 📰 All services                |                     |  |  |  |  |
| Devices                       | () Overview         |  |  |  |  |
| Apps                          | All apps            |  |  |  |  |
| 🛼 Endpoint security           | Monitor             |  |  |  |  |
| 彈 Reports                     | imes  By platform   |  |  |  |  |
| 🚨 Users                       | Windows             |  |  |  |  |
| 🐣 Groups                      | iOS/iPadOS          |  |  |  |  |
| Tenant administration         | 🖵 macOS             |  |  |  |  |
| 🗙 Troubleshooting + support   | 🔲 Android           |  |  |  |  |

2- Cliquer sur « Add » et choisir le type d'app « Windows app (Win32)

| All services > Apps |   |                             |    |                     |        | Select app type ×                                                                                    |
|---------------------|---|-----------------------------|----|---------------------|--------|----------------------------------------------------------------------------------------------------|
| ✓ Search ×          | « | + Add 💍 Refresh 🖓 Filter    | ⊻  | Export 🗮 Columns    |        | App type<br>Windows app (Win32)                                                                      |
| (i) Overview        |   | Search by name or publisher |    |                     |        |                                                                                                    |
| All apps            |   | Name                        | ¢↓ | Туре                | Status | Windows app (Win32)                                                                                  |
| Monitor             |   |                             |    |                     |        | ······································                                                               |
|                     |   | APP_Raccourci-Galop_REG_OK  |    | Windows app (Win32) |        |                                                                                                    |
| ✓ By platform       |   | APP_W10-W10_3.5.1_Neotouch  |    | Windows app (Win32) |        | Add a custom or in-house Win32-based app. Upload the app's installation file in .intunewin<br>format |

3- Choisir notre package en « .intunewin »

| Арр ра                                    | ickage file                                                                    | 、<br>、                                                                                     | ×                                   |
|-------------------------------------------|--------------------------------------------------------------------------------|--------------------------------------------------------------------------------------------|-------------------------------------|
| App package<br>Select a file              | e file * 🕡                                                                     |                                                                                            |                                     |
| Name:<br>Platform:<br>Size:<br>MAM Enable | ed:                                                                            |                                                                                            |                                     |
| OK<br>Envoi du fichier                    |                                                                                |                                                                                            | ×                                   |
| → ~ <b>↑</b> 📘                            | ≪ Admin > N1 > v Č                                                             | Rechercher dans : N1                                                                       | م                                   |
| ganiser 👻 🛛 No                            | ouveau dossier                                                                 |                                                                                            |                                     |
| Ce PC Bureau Documents Images             | Nom<br>MSI<br>Powershell<br>Docuware 7.9.0.4908.intunewin<br>keepass.intunewin | Modifié le<br>14/12/2023 12:09<br>15/07/2024 10:49<br>17/12/2024 14:09<br>17/12/2024 16:57 | Type<br>Dossie<br>Dossie<br>Fichier |
| J Musique                                 | Nom du fichier : keepass.intunewin                                             | *.intunewin<br>Ouvrir An                                                                   | ><br>nuler                          |

4- Nommer l'application selon l'arborescence, mettre une description et mettre le nom de l'éditeur.

| 1 App information 2 Program | (3) Requirements (4) Detection rules (5) Dependencies (6) Supersedence (7) Assignments (8) Review + create |
|-----------------------------|----------------------------------------------------------------------------------------------------|
| Select file * ①             | keepass.intunewin                                                                                          |
| Name * 🕕                    | APP_W10-W11_2.57_KeePass                                                                                   |
| Description * ①             | Permet d'installer keepass                                                                                 |
|                             | Edit Description                                                                                           |
| Publisher * 🛈               | Keepass                                                                                                    |
| App Version ①               | 2.57                                                                                                    |
| Acttro los command          | a qui parmat de langer l'installation et le désinctallation                                                |

5- Mettre les commandes qui permet de lancer l'installation et la désinstallation.

 Install command \* ①
 //indowsPowerShell\v1.0\powershell.exe -Executionpolicy bypass -File install.ps1

 Uninstall command \* ①
 ndowsPowerShell\v1.0\powershell.exe -Executionpolicy bypass -File uninstall.ps1

#### 6- Paramétrer quel système est autoriser pour le déploiement

Specify the requirements that devices must meet before the app is installed:

| Operating system architecture * 🕠 | 64-bit          | $\sim$ |
|-----------------------------------|-----------------|--------|
| Minimum operating system * 🕕      | Windows 10 20H2 | ~      |

7- Ajouter la règle de détection pour que l'application soit détectée par Intune à la suite de l'installation.

| Detection rule                                   | $\times$                                         |  |
|--------------------------------------------------|--------------------------------------------------|--|
| Create a rule that indicates the                 | e presence of the app.                           |  |
| Rule type 🕕                                      | Registry                                         |  |
| Key path * 🕕                                     | HKEY_LOCAL_MACHINE\SOFTWARE\France Galop\Keepass |  |
| Value name 🛈                                     | Version                                          |  |
| Detection method * 🗊                             | String comparison $\checkmark$                   |  |
| Operator * 🕕                                     | Equals ~                                         |  |
| Value * 🛈                                        | 2.57                                             |  |
| Associated with a 32-bit app on 64-bit clients 🛈 | Yes No                                           |  |

8- Ajouter les groupes a qui on veut installer l'application.  $_{\mbox{\tiny Required }\odot}$ 

| Group mode                       | Group                       |                      | Filter mode | Filter                                                  | 1                                 | End user notificatio            | Availability        | Installation deadline                                  | Restart gra            |
|----------------------------------|-----------------------------|----------------------|-------------|---------------------------------------------------------|-----------------------------------|---------------------------------|---------------------|--------------------------------------------------------|------------------------|
| (1) Included                     | DM - Microsoft Intune -     | Entreprise/pcFixes   | None        | None                                                    |                                   | Show all toast<br>notifications | As soon as possible | As soon as possible                                    | Disabled               |
|                                  | DM - Microsoft Intune -     | Entreprise/Portables | None        | None                                                    |                                   | Show all toast<br>notifications | As soon as possible | As soon as possible                                    | Disabled               |
| S Excluded                       | DM-APP-Keepass_Unins        | stall                |             |                                                         |                                   |                                 |                     |                                                        |                        |
| <                                |                             |                      |             |                                                         |                                   |                                 |                     |                                                        | >                      |
| + Add group ① + Add              | all users ① + Add all devic | tes 🛈                |             |                                                         |                                   |                                 |                     |                                                        |                        |
|                                  |                             |                      |             |                                                         |                                   |                                 |                     |                                                        |                        |
| Group mode                       | Group                       | Filter mode          | Filter      | En                                                      | d user notificatio                | Availability                    | Restart grace       | period Delivery optimi                                 | zati                   |
| No assignments                   |                             |                      |             |                                                         |                                   |                                 |                     |                                                        |                        |
| + Add group ① + Add              | all users 🛈 + Add all devic | tes 🛈                |             |                                                         |                                   |                                 |                     |                                                        |                        |
|                                  |                             |                      |             |                                                         |                                   |                                 |                     |                                                        |                        |
| Uninstall 🕕                      |                             |                      |             |                                                         |                                   |                                 |                     |                                                        |                        |
| <b>Uninstall</b> ①<br>Group mode | Group                       | Filter mode          | Filter      | End user notificatio                                    | Availability                      | Installation dead               | dline Restart grace | period Delivery optimi                                 | zati                   |
| Group mode                       | Group<br>DM-APP-Keepass_Uni | Filter mode          | Filter      | End user notificatio<br>Show all toast<br>notifications | Availability<br>As soon as possib | Installation dead               | dline Restart grace | period Delivery optimi<br>Content downlo<br>background | zati<br>ad in      ••• |

+ Add group ① + Add all users ① + Add all devices ①

Il nous reste plus qu'à attendre et à suivre le déploiement via l'outil.

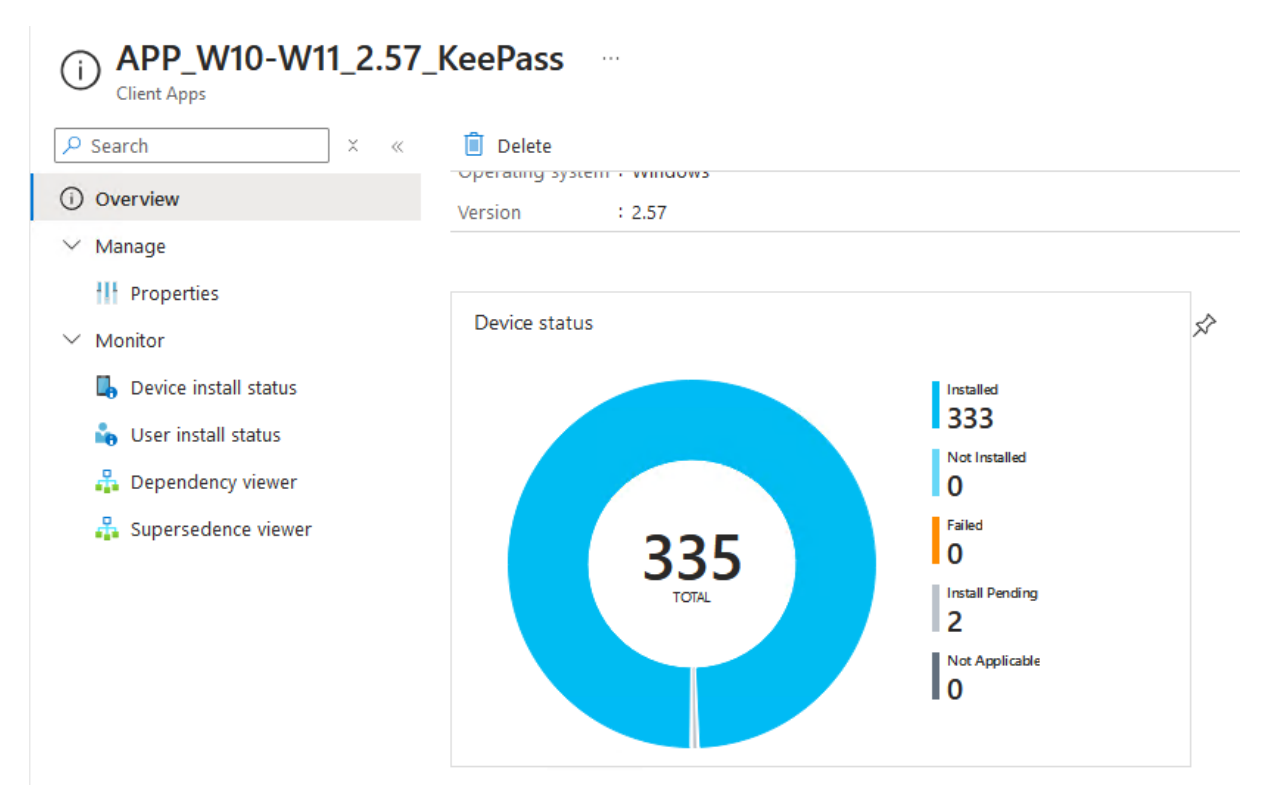